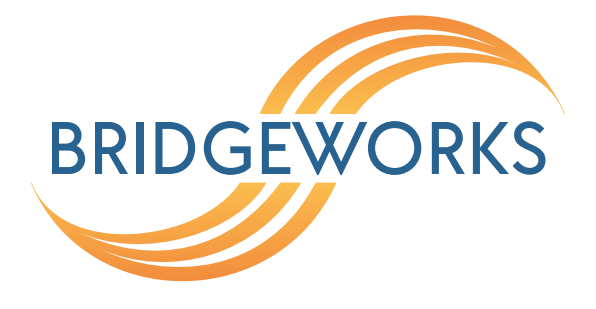

## Firmware Updates Readme Eli-v6.4.84

**Bridgeworks** 

Unit 1, Aero Centre, Ampress Lane, Ampress Park, Lymington, Hampshire SO41 8QF Tel: +44 (0) 1590 615 444 Email: support@4bridgeworks.com

## **Firmware Updates**

From time to time it may be necessary to upgrade the firmware within the Node. New versions contain resolutions to known issues as well as new features and improvements to the functionality of the Node.

The *Firmware Updates* page allows the administrator to load new firmware onto the Node. From the Home screen, select the *Firmware Updates* icon from the *Node Maintenance* section.

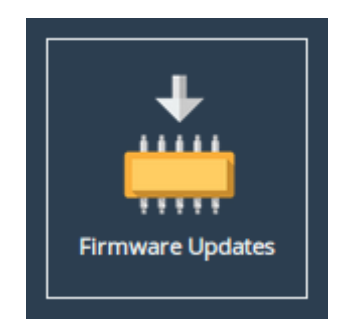

The following page will be displayed:

| Firmware Updates |                                                                                                    |
|------------------|----------------------------------------------------------------------------------------------------|
|                  |                                                                                                    |
| Node Menu        | Automatic Firmware Update                                                                                                    |
| 삼 Home           | Check For Updates Automatically:                                                                                                    |
| C Reboot         | Save                                                                                                    |
| Logout           | Check Now Note: No information regarding your node is sent during the check for firmware                                                         |
| Support          | updates.                                                                                                    |
| P Help           | Firmware Upload                                                                                                    |
| Licensed To      | Firmware revision Eli.v5.01.111 (Feb 24 2017 05:58:42)                                                                                           |
| Bridgeworks Ltd  | Firmware Image:     Choose file     No file chosen     Update       After clicking update please wait for this page to change before proceeding. |
|                  |                                                                                                    |

You can now instruct the Node to check for new firmware versions, alerting you when a new version is available and providing a button to perform the update. Alternatively, you can manually upload and update to a firmware version of your choosing.

## **Updating Firmware Manually**

It is also possible to download new firmware versions and update manually.

Contact Bridgeworks support at <a href="mailto:support@4bridgeworks.com">support@4bridgeworks.com</a> providing the serial number of your product to receive the latest version of the firmware.

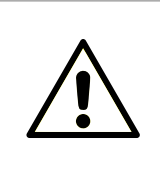

Warning: Do not load on a firmware which has an earlier release revision unless you have been instructed to by the Bridgeworks support team. Always ensure that you have the correct firmware for your product. **If in any doubt, please contact Bridgeworks support.** 

Once you have downloaded the new firmware to your local machine:

- 1. Click on the *Choose file* button to locate the file you have downloaded from the Bridgeworks website.
- 2. Click on the *Update* button to start. A progress bar labelled *Uploading* will appear showing the progress in uploading the new firmware on to the Node.
- 3. When the label above the progress bar changes to *Progress*, you can navigate away from this page and the installation will continue.

Updating the firmware will take a few minutes. After the update is complete, a notification will appear under the *Node Menu*, indicating that a system reboot is necessary. To reboot the Node, click on the *Reboot* button located in the *Node Menu* at the left side of the web interface.

## A Useful Links

- Frequently Asked Questions If you experience problems with the Node, the frequently asked questions page may be able to help: https://support.4bridgeworks.com/documents/ faqs/
- Bridgeworks Support If you continue to experience problems with the Node, please contact support at https://support.4bridgeworks.com/contact/.
- Bridgeworks Support Videos These videos will guide you through some of the instructions found in this manual. https://www.youtube.com/user/SANSlide/.
- **Product Manuals** The latest product manuals can be found at https://support.4bridgeworks. com/documents/manuals/.